## 2010

## Модуль преобразования RS-232 - Ethernet WIZ105SR

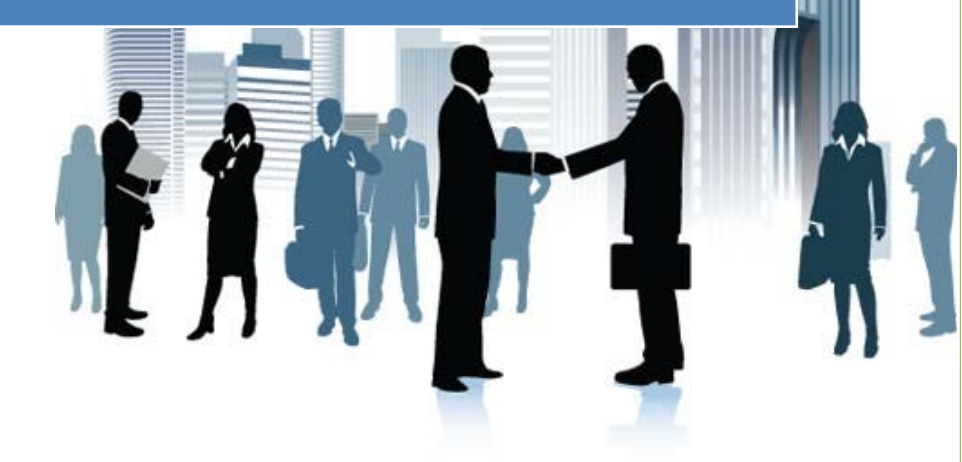

Санкт – Петербург WorkProf

## Подключение и настройка модуля Wiz105SR

Для подключения к компьютеру используйте прямой сетевой кабель.

С диска, из папки Wiz105SR установите ПО для настройки модуля.

ПО использует 5000 и 5001 порты компьютера, поэтому войдите в Пуск – Выполнить и запустите команду cmd, как показано на (Рис. 1). При занятости портов ПО WizNet выдаст ошибку 10048.

| 📨 Выполнить |                                                                                              |
|-------------|----------------------------------------------------------------------------------------------|
|             | Введите имя программы, папки, документа или ресурса<br>Интернета, которые требуется открыть. |
| Открыть:    | cmd 🗸                                                                                        |
|             | ОК Отмена Обзор                                                                              |

В окне командной строки (Рис. 2) введите команду netstat – ano ,чтобы посмотреть процессы, которые используют эти порты.

| C:\Win   | dows\system32\cmd.exe |               |           |      | s        |
|----------|-----------------------|---------------|-----------|------|----------|
| C:\User  | s\WorkProf>netstat −a | no            |           |      |          |
| Активные | е подключения         |               |           |      | Ξ        |
| Имя      | Локальный адрес       | Внешний адрес | Состояние | PID  |          |
| TCP      | 0.0.0.0:135           | 0.0.0.0:0     | LISTENING | 912  |          |
| TCP      | 0.0.0.0:445           | 0.0.0:0       | LISTENING | 4    |          |
| TCP      | 0.0.0.0:554           | 0.0.0:0       | LISTENING | 2024 |          |
| TCP      | 0.0.0.0:990           | 0.0.0:0       | LISTENING | 4080 |          |
| TCP      | 0.0.0.0:2869          | 0.0.0:0       | LISTENING | 4    |          |
| TCP      | 0.0.0.0:3050          | 0.0.0:0       | LISTENING | 3760 |          |
| TCP      | 0.0.0.0:5357          | 0.0.0:0       | LISTENING | 4    |          |
| TCP      | 0.0.0.0:10243         | 0.0.0:0       | LISTENING | 4    |          |
| TCP      | 0.0.0.0:21000         | 0.0.0:0       | LISTENING | 2564 |          |
| TCP      | 0.0.0.0:49152         | 0.0.0:0       | LISTENING | 596  |          |
| TCP      | 0.0.0.0:49153         | 0.0.0:0       | LISTENING | 312  |          |
| TCP      | 0.0.0.0:49154         | 0.0.0:0       | LISTENING | 524  |          |
| TCP      | 0.0.0.0:49155         | 0.0.0:0       | LISTENING | 712  |          |
| TCP      | 0.0.0.0:49165         | 0.0.0:0       | LISTENING | 668  |          |
| TCP      | 0.0.0.0:49166         | 0.0.0:0       | LISTENING | 3680 |          |
| TCP      | 127.0.0.1:5354        | 0.0.0:0       | LISTENING | 1800 |          |
| TCP      | 127.0.0.1:5679        | 0.0.0:0       | LISTENING | 4080 |          |
| TCP      | 127.0.0.1:7438        | 0.0.0.0:0     | LISTENING | 4080 |          |
| TCP      | 127.0.0.1:49202       | 0.0.0.0:0     | LISTENING | 5664 |          |
| TCP      | 192.168.0.106:139     | 0.0.0:0:0     | LISTENING | 4    | <b>T</b> |
| (        |                       |               |           |      |          |

Рис.2

Если порты не заняты, то смело запускайте программу, если заняты, то остановите процессы, которые используют эти порты.

Подключите питание к контроллеру WorkProf модуль WizNet, подключите устройство к компьютерую. Запустите программу настройки WizNet (Puc.3).

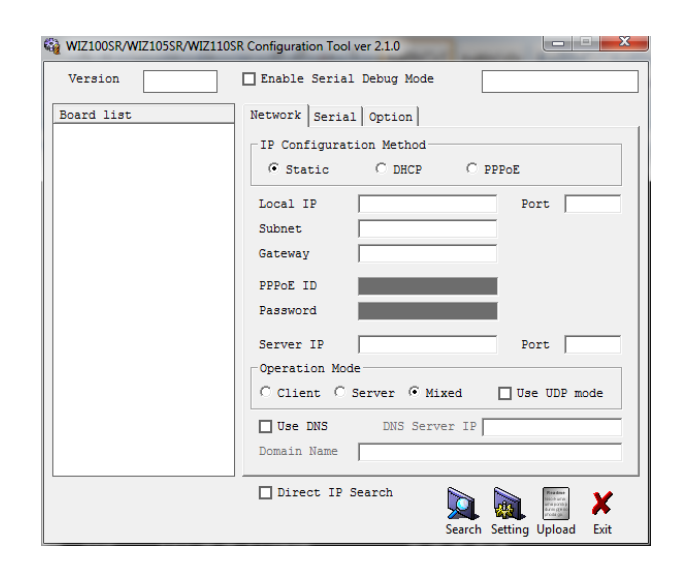

|                           | Рис. 3                                          |
|---------------------------|-------------------------------------------------|
| Начните поиск устройства, | нажав (Search). Процесс поиска (Рис.4. и Рис.5) |

| Version    | Enable Serial Debug Mode                                                                                       |
|------------|----------------------------------------------------------------------------------------------------|
| Board list | Network Serial Option                                                                                          |
| Status V   | Kindow                                                                                                    |
|            | Close Port                                                                                                    |
|            | Close Port<br>Operation Mode<br>C Client C Server C Mixed Use UDP mode<br>Use UDS DNS Server IP<br>Domain Name |

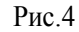

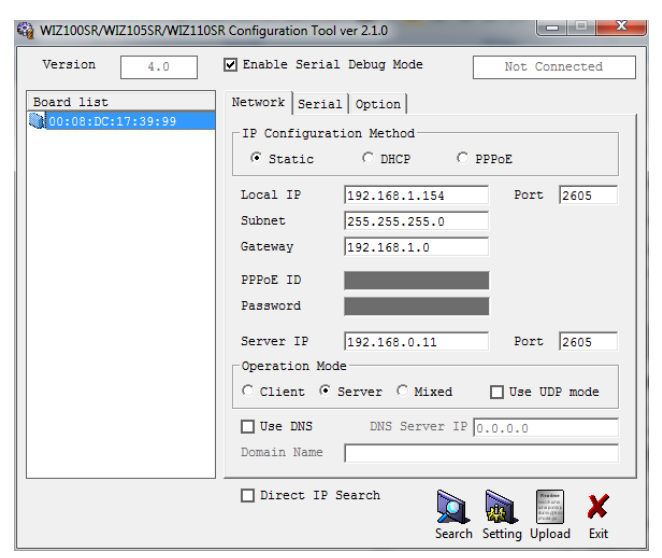

Рис. 5

Установка параметров сети указанная на (Рис.5) взята из конкретного примера, проконсультируйтесь с вашим сисадмином при установке этих параметров.

Если не удалось найти устройство, то воспользуйтесь поиском по прямому IP (Рис. 6)

| 🖓 WIZ100SR/WIZ105SR/WIZ110SR Configuration Tool ver 2.1.0 |                                                                                                    |  |
|-----------------------------------------------------------|----------------------------------------------------------------------------------------------------|--|
| Version 4.0                                               | Enable Serial Debug Mode Not Connected                                                             |  |
| Board list                                                | Network Serial Option<br>IP Configuration Method<br>© Static C DHCP C PPPoE                        |  |
|                                                           | Local IP 192.168.1.154 Port 2605<br>Subnet 255.255.0<br>Gateway 192.168.1.0<br>PPPOE ID Password   |  |
|                                                           | Server IP 192.168.0.11 Port 2605<br>Operation Mode<br>C Client © Server C Mixed Use UDP mode       |  |
|                                                           | Use DNS     DNS Server IP     0.0.0.0       Domain Name                                            |  |
|                                                           | ☑ Direct IP Search Image: Constraint of the search   192.168.1.154 Image: Constraint of the search |  |

Рис. 6

Перейдите на вкладку Serial она обычно настроена, но проверьте установки (Рис. 7).

| 🙀 WIZ100SR/WIZ105SR/WIZ110SR Configuration Tool ver 2.1.0 📃 🗆 🔀 |              |               |        |                |           |
|-----------------------------------------------------------------|--------------|---------------|--------|----------------|-----------|
| Version 4.0                                                     | 🗹 Enable Ser | ial Debug Mod | e [    | Not Conn       | ected     |
| Board list                                                      | Network Ser  | ial Option    |        |                | 1         |
| D00:00:DC:17:39:99                                              | Speed        | 57600         | •      |                |           |
|                                                                 | DataBit      | 8             | •      |                |           |
|                                                                 | Parity       | None          | •      |                |           |
|                                                                 | Stop Bit     | 1             | •      |                |           |
|                                                                 | Flow         | None          | •      |                |           |
|                                                                 |              |               |        |                |           |
|                                                                 |              |               |        |                |           |
|                                                                 |              |               |        |                |           |
|                                                                 | Direct I     | P Search      | •      | Runn           |           |
|                                                                 | 192.168.1.   | 154           | Search | Setting Upload | X<br>Exit |

Рис. 7

Вкладку Option (Рис. 8), необходимо оставить без изменения.

| WIZ100SR/WIZ105SR/WIZ110S | R Configuration Tool ver 2.1.0                                                                                                    |
|---------------------------|----------------------------------------------------------------------------------------------------|
| Version 4.0               | Enable Serial Debug Mode Not Connected                                                                                                    |
| Board list                | Network Serial Option<br>Inactivity time 0 (0 ~ 65535 sec)<br>* Closes socket connection, if there is<br>no transmission during this time.<br>Data Packing Condition<br>Time 0 (0 ~ 65535 ms)<br>Size 0 (0 ~ 255 Byte)<br>Char 00 (Hexacode)<br>Password (ICP Server)<br>Enable Password |
|                           | Serial Configuration<br>Enable String(as hex) 2B 2B 2B<br>Direct IP Search<br>Search Setting Upload Exit                                                                                                    |

Рис.8

Не пользуйтесь без необходимости Upload для изменения ПО модуля.